# KETC indy で教材作成

久保 康幸 \* · 高遠 節夫 \*\*

# Creating Some Teaching Materials with KETCindy

Yasuyuki Kubo \*, Setsuo Takato \*\*

# Abstract

In this paper, We introduce how to make some teaching materials with  $\rm K\!_{\rm E}TC indy.$ 

### 1. はじめに

KETCindy は、動的幾何ソフト Cinderella を GUI として利用し、KETpic を動かす、正確な図入り教 材を作成するシステムであり、現在は、色々な外部 プログラムを利用してもっと便利で正確に教材作成 ができるように開発が進んでいる。

ここでは、Cinderella との連携部分を利用して教 材を作る場面において気がついたことを紹介する。 なお、紹介する命令文は断らない限り、Cindyscript の作図に関する命令文であり、行を判別するため、 命令の各行の先頭に行番号を付けた。

### 2. 正三角形を含む図

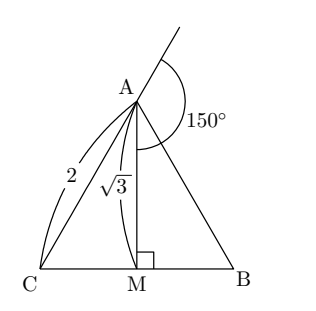

図1 正三角形を含む図

```
01:Plotdata("1","sqrt(3)*x","x=[0,4]");
02:Putpoint("A",[2,2*sqrt(3)]);
03:Putpoint("B",[4,0]);
04:Putpoint("C",[0,0]);
05:Letter([A,"n2w","A",B,"se","B",C,
"s2w","C"]);
06:Listplot([A,B,C]);
```

完成図に、4点A,B,C,Mのみ現れるが、作図の ために直線CA上に点Eを置いてある。また、作 図では、点Dとして扱ったものを点Mと表示し てある。後で大きさや角度を変更しない図のため点 A,B,Cを座標で指定した。点Dは、Scinderella上 でB,Cの中点として定義したのでスクリプトに点 Dの定義が現れない。

#### 3. 平行四辺形とベクトル

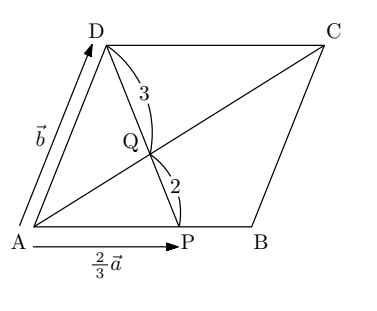

図2 平行四辺形とベクトル

01:Putpoint("A",[0,0]); 02:Putpoint("B",[6,0]); 03:Putpoint("D",[A.x+C.x-B.x,C.y]);

```
04:Putpoint("F", [E.x+D.x-A.x,E.y+D.y
-A.y]);
O5:Putpoint("H",[G.x+P.x-A.x,G.y]);
06:Putpoint("P", [2*B.x/3,0]);
07:Putpoint("Q",[(2*D.x+3*P.x)/5,2
*D.y/5]);
08:Letter([A,"s3w3","A",B,"s3e","B"]);
09:Letter([C,"n3e","C",D,"n3w","D"]);
10:Letter([Q,"nw5","Q",P,"s3e","P"]);
11:Listplot([A,B,C,D,A,C]);
12:Listplot([D,P]);
13:Bowdata([P,Q],[1.5,.6,"Expr=2"]);
14:Bowdata([Q,D],[1.5,.6,"Expr=3"]);
15:Arrowdata([E,F]);
16:Arrowdata([G,H]);
17:Expr([[(E.x+F.x)/2,(E.y+F.y)/2],"w5"
,"\vec{b}"]);
18:Expr([[(G.x+H.x)/2,G.y],"s2","\frac{
\>2\>}{3}\vec{a}"]);
```

2点 A,C の座標から点 B,D を定義し平行四辺形 を作成した。自由点 E,G を始点として辺 AD,AB に平行なベクトルを作成し、完成図をみて位置を調 整した。点 Q は線分 DP の内分点として定義した。

# 4.円周角の図

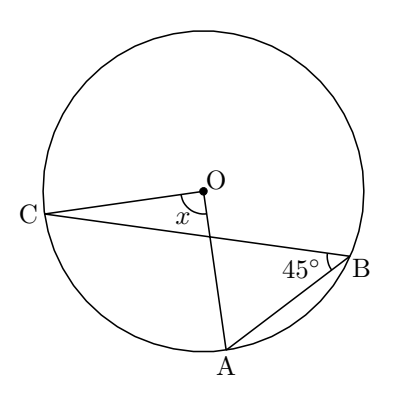

図3 円周角の図

```
01:Putpoint("O",[0,0]);
02:Circledata([0,A]);
03:PutonCurve("B","crOA",[0,"A.x"]);
04:Putpoint("C",[A.y,-A.x]);
05:Listplot([A,B,C,0,A]);
06:Anglemark([C,0,A],["Expr=x"]);
07:Anglemark([C,B,A],["Expr=2.2,45^\circ
"]);
```

08:Pointdata("1",0,["size=5"]); 09:Letter([A,"s2","A",B,"se","B",C,"w2", "C",0,"ne","0"]);

中心 O (動かさないので命令により定義) と円 周上の1点A (Cinderella 上で自由点として定義) を取り、02行目の Circledata([O,A]); により円周 を定義して、円周上に2点B,Cを取っている。点 C は点Aを時計回りに90°回転させて定義した。 点 (a,b)を原点中心に $-90^{\circ}$ 回転させた点の座標が (-b,a)であるという性質を利用している。点描画 された図を見ながら点を動かして見やすい位置に 3 点を調整した。Cinderella 上で点を動かすとき、 円周角 45°が維持され、また、Anglemark コマン ドで角度マークを描くので、見やすい図に調整する のに、点A と点Bをマウスで動かすことに専念で きる。

#### 5. 三角形の頂点を座標で示す図

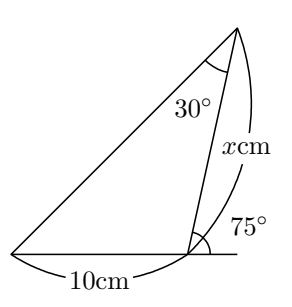

図4 三角形の頂点を座標で示す図

```
01:PutPoint("A",[1,1],[A.x,A.x]);
02:PutPoint("C",[A.x*(sqrt(3)-1),0]);
03:PutPoint("D",[A.x,0]);
04:Listplot([D,B,A,C]);
05:Bowdata([C,A],[1.5,.7,"Expr=x\text{cm}]"]);
06:Bowdata([B,C],[1.5,1.5,"Expr=10\text
{cm}"]);
07:Anglemark([B,A,C],[2,"Expr=2,30^\
circ"]);
08:Anglemark([D,C,A],["Expr=2,\hspace
{7mm}75^\circ"]);
```

Cinderella 上の作図より座標の計算が早かったの で上のようにした。Cinderella の作図機能をメイン として同じ図を描くこともできる。手順としては、 まず、次のように Cinderella 上で図を描く。 (1) 2 点 A, B を与え、直線 AB を引く。

```
(2) 中心を A とし点 B を通る円と、中心を B と
```

し点 A を通る円を描き、それらの交点を C とする。
 (3) 直線 AB の垂線で点 C を通るものを描き、垂線の足を点 E とする。

(4)  $\angle$  ACE の二等分線を加え、直線 AB との交 点を点 F とする。

(5) 中心を E とし点 C を通る円を描き、直線 AB との交点を点 H とする。

次に点 E,H,C,F を順に結び、長さを示す弧など を加える。スクリプトは次のようにすればよい。

01:Listplot([E,H,C,F]);

02:Bowdata([F,C],[1.5,.7,"Expr=x\text{cm}"]);

O3:Bowdata([H,F],[1.5,1.5,"Expr=10\text
{cm}"]);

04:Anglemark([H,C,F],[2,"Expr=2,30^\circ "]);

05:Anglemark([E,F,C],[1,"Expr=2,\hspace
{7mm}75^\circ"]);

# 6.2つの図を重ねる

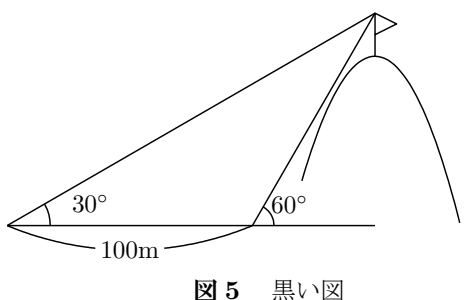

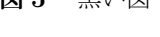

```
01:PutPoint("A",[1,1],[A.x,A.x/sqrt(3)]);
02:PutPoint("C",[A.x*(2/3),0]);
O3:PutPoint("D",[A.x,0]);PutPoint("E",
[A.x, A.y-.5]);
04:PutPoint("F",[A.x+.5,A.y-.25]);PutPoint
("G",[A.x,A.y-1]);
05:Listplot([E,F,A,G]);
06:Listplot([A,B]);
07:Listplot([A,C]);
08:Listplot([B,D]);
09://Listplot([G,D]);
10://Paramark([C,D,G]);
11:Plotdata("1","-(x-A.x)^2+G.y","x=
[A.x-1.7, A.x+2]");
12:Bowdata([B,C],[1,1.6,"Expr=100\text
{m}"]);
```

13://Bowdata([C,D],[1,1,"Expr=x\text{m}
"]);

14://Bowdata([B,D],[1.5,1,"Expr=y\text {m}"]);

15://Bowdata([D,A],[1,1,"Expr=h\text{m}"]);

16:Anglemark([C,B,A],[2,"Expr=2,30^\circ
"]);

17:Anglemark([D,C,A],["Expr=2,60^\circ"]
);

先頭が//となっている行は、コメントアウトした 命令文である。これに、次の図を重ねる。

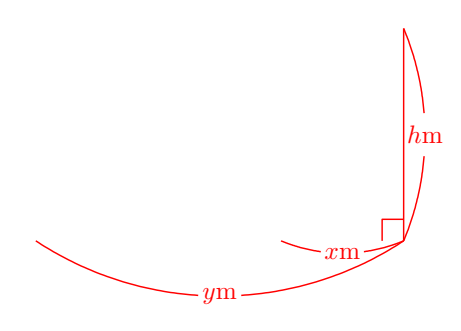

図6 赤い図

01:PutPoint("A",[1,1],[A.x,A.x/ sqrt(3)]); 02:PutPoint("C",[A.x\*(2/3),0]); O3:PutPoint("D",[A.x,0]);PutPoint("E", [A.x, A.y-.5]);04:PutPoint("F",[A.x+.5,A.y-.25]); PutPoint("G",[A.x,A.y-1]); 05://Listplot([E,F,A,G]); 06://Listplot([A,B]); 07://Listplot([A,C]); 08://Listplot([B,D]); 09:Listplot([A,D]); 10:Paramark([C,D,G]); 11://Plotdata("1","-(x-A.x)^2+G.y","x= [A.x-1.7, A.x+2]");12://Bowdata([B,C],[1,1.6,"Expr=100 \text{m}"]); 13:Bowdata([C,D],[1,1,"Expr=x  $\operatorname{text}[m]);$ 14:Bowdata([B,D],[1.5,1,"Expr=y  $\operatorname{text}[m]);$ 15:Bowdata([D,A],[1,1,"Expr=h \text{m}"]);

2つの図の命令文を比較すると、初めの4行は同 じで、05行目から、コメントアウトを反対にして いる。これにより、同じ4つの点から異なる図を描 いている。図5と図6を重ねて、次の図7のよう にできる。スクリプトにより4点を全く同じ配置に し、ketlayerにより図の位置を座標で指定している ので、正確に、ぴったり重なった図になっている。 なお、山に見立てたカーブは、放物線であるが、もっ と複雑な曲線にしたければ、KETCindyに用意され たべジェ曲線などで描ける。

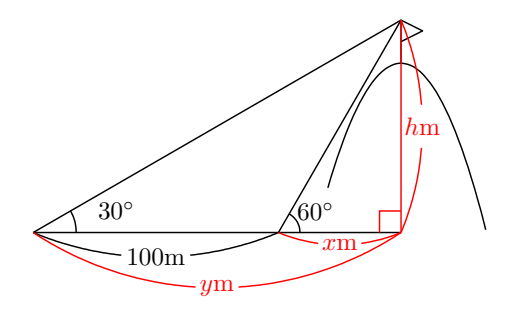

図7 黒い図と赤い図を重ねる

#### 7.大学入試の解答例から

新聞に紹介された 2016 年度の愛媛大学 2 次試験 (前期)の解答例が手書きだったのだが、幾つかの 図・表を KFTCindy で作成してみた。

# 7.1 増減表

KETCindy の作表コマンドには、Tabledata およ び Tabledatalight があり、Tabledata での作表は Cinderella の画面上でインタラクティブに微調整で きるが、今回は、スクリプトだけで縦横幅を変更で きる Tabledatalight を使って増減表を作って見た。

|       |            | 表 1 | 増減表        |
|-------|------------|-----|------------|
| x     |            | 1   |            |
| f'(x) | +          | 0   | _          |
| f(x)  | $\nearrow$ |     | $\searrow$ |

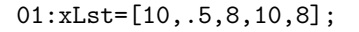

```
02:yLst=[5,5,7];
03:rmvL=["r0c0c5","r3c0c5","c0r0r3","c5r0
r3"];
04:Tabledatalight("",xLst,yLst,rmvL);
05:Putcolexpr(1,"c",["x","f^\prime(x)","f
(x)"]);
06:Putcolexpr(3,"c",["\cdots","+","\nearr
ow"]);
07:Putcol(4,"c",["$1$","$0$",""]);
08:Putcol(4,"s",["","",$\frac{1}{e}$"]);
09:Putcolexpr(5,"c",["\cdots","-","\searr
ow"]);
10:Putcell(4,3,"t","{\scriptsize 極大}");
```

01~04 行で作表し、05 行目以降でセルに文字や 記号を入れている。

なお、2 重線に見える縦の線は、横幅の小さい列 を挿入して実現した。04 行の作表コマンドに、縦横 幅の数値および (罫線を描かない) 除外線のリスト を直に入力すれば 01~03 行は不要だが、指定内容 を分かりやすくするため4 行に分けて作表した。

また、05~09 行のような、表の列を指定したセル に文字を入れる Putcol では罫線との位置を詰める ことができなかったので、また、"極大"という文 字を一カ所のセルに追加するだけなので、10 行目 で Putcell コマンドで利用した。

#### 7.2 グラフで囲まれた領域に斜線を引く(1)

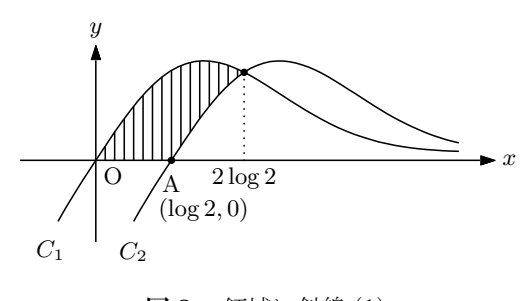

**図8** 領域に斜線 (1)

```
01:Addax(1);
02:Setax(["a","","","","","se"]);
03:Plotdata("1","(1.5*x*exp(-x*abs(x))+
.02*x)","x=[-.25,2.4]");
04:Plotdata("2","(1.5*(x-.5)*exp(-(x-.5)
*abs(x-.5))+.02*(x-.5))","x=[.25,2.4]");
05:Plotdata("3","0","x=[-1,A.x]",["notex
"]);
06:Putpoint("0",[0,0]);
```

```
07:Putintersect("A","gr1","gr2");
08:Putpoint("B",[A.x,0]);
09:Listplot([0,B],["notex"]);
10:Putintersect("C","sgOB","gr2");
11:Listplot([0,C],["notex"]);
12:Listplot([C,B],["notex"]);
13:Listplot([A,B],["do"]);
14:Putpoint("D",[C.x,1],[C.x,D.y]);
15:Pointdata("4",[A,C],["size=4"]);
16:Letter(C,"s1","A");
17:Letter(C, "s4e", "$\hspace{-2ex}(\log
 2,0)$");
18:Letter(B,"s","$2\log 2$");
19:Letter(E, "s", "$C_1$");
20:Letter(F,"s","$C_2$");
21:if(1==0,
22:Hatchdata("5",["iii"],[["gr1","s"],
["gr2","n"],["sgCB","n"]],[90]);
23:Hatchdata("6",["ii"],[["gr1","s"],["
sgOC","n"]],[90]);
24:);
```

22, 23 行目の Hatchdata コマンドにより動作が 重くなるので、21 行目と 24 行目の「if(1==0,」と 「);」ではさんで、領域に斜線を引かずに作図する。 他の作図が完成後に 21 行目を「if(1==1」に直し、 領域に斜線を描画した。

また、領域を 2 つに分けて斜線を引いた。曲線  $C_1, C_2$ の交点から x 軸へ下ろした垂線の足を点 B とし、曲線  $C_1$ の下、曲線  $C_2$ の上、線分 AB の上 で指定した範囲、および曲線  $C_1$ の下、線分 OA の 上で指定した範囲を合わせれば、図に示したような 斜線の領域になる。作図の補助である線分 OA, AB は描画が不要なので、11, 12 行目の命令で、"notex" オプションを付けている。

# 7.3 グラフで囲まれた領域に斜線を引く(2)

図8を少し直したのが図9である。先に、作図内 容の説明を紹介しておく。

スクリプトの 01 行目は座標軸を表示しない設定 である。前の図のスクリプトで 01,02 行目は座標軸 の設定であり、それの代わりに、02~06 行で座標軸 を作図している。

その意図は、次の通りである。曲線 C<sub>2</sub> のグラフ の左端を y 軸より左にすることにより、25 行目のよ うに、ひとまとまりの領域に対して斜線を引くこと ができる。そこで、26 行目はコメントアウトした。

このとき、曲線 C<sub>2</sub> と y 軸を重ねたくなかったの で、グラフを描く領域より狭い範囲に座標軸を描く

ため、この説明の初めに書いたように、いったん 01 行目で座標軸を非表示にしてから作図している。

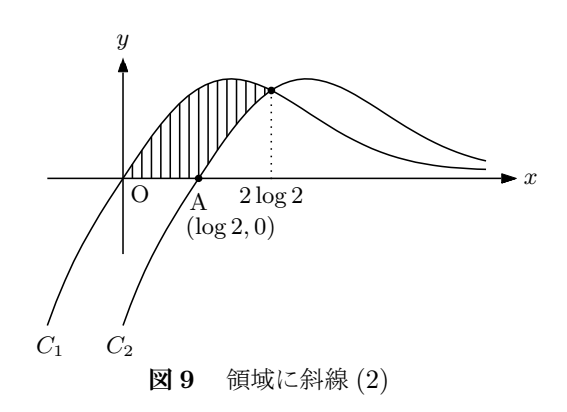

```
01:Addax(0);
02:Arrowdata("ax", [[0,-.5], [0,.8]]);
03:Arrowdata("ay",[[-.5,0],[2.6,0]]);
04:Letter([0,0],"se","0");
05:Letter([0,.8],"n","$y$");
06:Letter([2.6,0],"e","$x$");
07:Plotdata("1","(1.5*x*exp(-x*abs(x))+
.02*x)","x=[-.5,2.4]");
08:Plotdata("2","(1.5*(x-.5)*exp(-(x-.5)))
*abs(x-.5))+.02*(x-.5))","x=[0,2.4]");
09:Plotdata("3","0","x=[-1,A.x]",["notex
"]);
10:Putpoint("0",[0,0]);
11:Putintersect("A","gr1","gr2");
12:Putpoint("B",[A.x,0]);
13:Listplot([0,B],["notex"]);
14:Putintersect("C","sgOB","gr2");
15:Listplot([0,B],["notex"]);
16:Listplot([A,B],["do"]);
17:Putpoint("D",[C.x,1],[C.x,D.y]);
18:Pointdata("4",[A,C],["size=4"]);
19:Letter(C,"s1","A");
20:Letter(C, "s4e", "$\hspace{-2ex}(\log
 2,0)$");
21:Letter(B,"s","$2\log 2$");
22:Letter(E,"s","$C_1$");
23:Letter(F,"s","$C_2$");
24:if(1==0,
25:Hatchdata("5",["iii"],[["gr1","s"],
["gr2","n"],["sg0B","n"]],[90]);
26://Hatchdata("6",["ii"],[["gr1","s"],
["sgOC","n"]],[90]);
27:);
```

# 7.4 正多角形の一部

次の図は、4 点 O, A<sub>1</sub>, A<sub>2</sub>,A<sub>3</sub> を結んだのではな く、circledata コマンドを利用した。円の描画は、 実は正 n 角形の描画であり、n を大きくすることに より、円のように見せている。オプションで分割数 を 12 にすれば正 12 角形が描ける。また、Rng オ プションにより円の一部として扇形を作図できる。

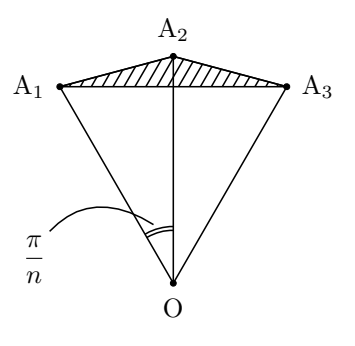

図10 正多角形の一部

```
01:Circledata("1", [A,B], ["Num=2", "Rng=
[pi/2-pi/6,pi/2+pi/6]"]);
02:Putpoint("C",A.xy+|A,B|*[sin(pi/6),
cos(pi/6)]);
O3:Putpoint("D",A.xy+|A,B|*[-sin(pi/6),
cos(pi/6)]);
04:Anglemark("1",[B,A,D],[1.5]);
05:Anglemark("2",[B,A,D],[1.4]);
06:Listplot([A,B]);
07:Listplot([C,A,D]);
08:Pointdata("1", [A,B,C,D], ["size=4"]);
09:Listplot([C,B,D,C]);
10:Letter(A,"s3","O");
11:Letter(D,"w3","A$_1$");
12:Letter(B,"n3","A$_2$");
13:Letter(C,"e3","A$_3$");
14:Letter(E,"sw","$\dfrac{2\pi}{n}$");
15:Bezier("1",[E,F],[G]);
16:if(1==0,
17:Hatchdata("1",["i"],[["sgCBDC"]],[6
0]);
18:):
```

まず Cinderella 上で中心とする点 A(表示は O) と円周上の点 B(表示は A<sub>2</sub>)を取る。01 行目で、 点 A を中心とし、半径 AB の扇形を角度の範囲を  $\frac{\pi}{2} - \frac{\pi}{6}$ から  $\frac{\pi}{2} + \frac{\pi}{6}$ までとして描く。この範囲で分 割数を 2 とすれば、正 12 角形の一部を作成できる。 また、4 点 O, A<sub>1</sub>, A<sub>2</sub>,A<sub>3</sub> を多角形の線分に隠れ ないよう明示するため 08 行目で 4 点の大きさを大 きくした。

09 行目の命令で 3 点 A<sub>1</sub>, A<sub>2</sub>,A<sub>3</sub> を結んだ閉曲線 sgCBDC を作成し、17 行目で、その内側の領域に 斜線を引いた。

#### 7.5 マクロの利用

次の場合分けの表は、増減表と同様に作ればよく て特に説明することがないように見えるかも知れな い。

表2 場合分けの表

|           | 1                                     | 2                                        | 3                                        |               |
|-----------|---------------------------------------|------------------------------------------|------------------------------------------|---------------|
|           | $0 < x \leq \frac{1}{3}$              | $\tfrac{1}{3} < x \leqq \tfrac{2}{3}$    | $\tfrac{2}{3} < x \leqq 1$               | 確率            |
| 2 枚表<br>A | $0 < f(x) \leqq \frac{1}{6}$          | $\tfrac{1}{6} < f(x) \leqq \tfrac{1}{3}$ | $\tfrac{1}{3} < f(x) \leqq \tfrac{1}{2}$ | $\frac{1}{4}$ |
| 表・裏<br>B  | $0 < g(x) \leq \frac{1}{3}$           | $\tfrac{1}{3} < g(x) \leqq \tfrac{2}{3}$ | $\tfrac{2}{3} < g(x) \leqq 1$            | $\frac{1}{2}$ |
| 2 枚裏<br>C | $\frac{1}{2} < h(x) \leq \frac{2}{3}$ | $\tfrac{2}{3} < h(x) \leqq \tfrac{5}{6}$ | $\tfrac{5}{6} < h(x) \leqq 1$            | $\frac{1}{4}$ |

実は、丸数字については、今回の報告で、ここま で紹介していないが、少し工夫が必要である。通常 TeX は、コンパイル時に日本語変換で入力した丸数 字など外字領域の文字は無視されてしまうので、〇 と数字を重ねたり、マクロ (パッケージ)を読み込 んだりして対応する。自分が TeX で文書を作成す るときにプリアンブルで対応すればよいと思うかも 知れないが、KETCindy で作成した図・表を確認す るときには、一時的に作成された tex ファイルを利 用する。一時的に作成された tex ファイルを利 用する。一時的に作成されるファイルを見つけて必 要なプリアンブルを加えることは、KETCindy での 作業中にファイルが上書きされる上に、KETCindy のセキュリティ対策の面からも簡単ではない。対処 方法は幾つかある。

スクリプトの中に maru を定義する行を追加する。例えば、

# TeXcom("\def\maru#1{\textcircled{\script size #1}}");

という1行を加える。これにより、図の tex ファイ ルの中に

# \def\maru#1{\textcircled{\scriptsize #1} }

という1行が加えられる。これにより、 \maru1 と して ① が使える。しかし、作成中の tex 文書から 見れば、同じコマンドを1つの文書の中で繰り返し 定義することがあり、気持ち悪い。 • 上と同じコマンドを定義して丸数字を使いたい 場合、①,②,...を使うところに maru1, maru2, ... などと入れておいて、図の tex ファイルを利用 するときに、「maru → \maru」という置換を実行し ておく。これは、作図中の確認と出来上がりで頭を 切り換える必要がある。また、置換によるミスも誘 発する。

 丸数字が使えるパッケージを使う。作成中の文 書が丸数字が使えるパッケージを使っているなら、 KETCindy での作業中に図・表を作成するための一 時ファイルのプリアンブルに同じパッケージを加え ることができればよい。1つ前に紹介した TeXcom コマンドは、図の tex ファイルに tex コードを加え るコマンドであるが、Addpackage は図・表を確認 するための一時ファイルのプリアンブル部分にコー ドを加えるコマンドである。

スクリプトに

# Addpackage( "emath" );

という1行を加えることにより、一時ファイルのプ リアンブル部分に、

#### \usepackage{emath}

という1行が追加される。

# 8. 壁紙の利用

TEX で数学の問題リスト (pdf ファイル) を作っ たのに、外枠とヘッダフッタを指定されたワード ファイルを与えられたら、どうするだろう。TEX で 同じように、外枠とヘッダフッタを用意するのは手 間がかかりそうだとする。

1つの対応は、それぞれ問題リストとワードファ イルを印刷し、印刷物を切り貼りしたものをコピー して提出する方法である。

2 つめの対応は、ワードに pdf ファイルを貼り 付ける方法である。ファイルとして提出するなら、 ワードファイルになる。Mac OS 用のワードなら、 pdf ファイルをオブジェクトとして選択し貼り付 けるメニューがあるらしい。Windows 用のワード には、そのメニューが見つからないが、Acrobat Reader には、表示した pdf ファイルの必要な部分 をコピーしてクリップボードに入れる機能があるの で、クリップボードからワードに貼り付けることが できる。

ここでは、第3の方法を紹介する。ワードファイ ルを  $T_EX$ の壁紙として利用する方法である。その 場合、ファイルとして提出するなら pdf ファイル になる。 $T_EX$ で壁紙を利用パッケージもあるが、こ こまで利用してきた  $K_ETpic$ で実現できる。なお、 KETCindy でなく、KETpicの ketlayer の話になる。 手順は、次の通り。

手順1: ワードファイルを PDF ファイルとして出力する。それを例えば、「wall.pdf」としよう。
 手順2: tex ファイルの各ページの最初の部分に次の3行を加える。

 $\begin{layer}{170}{0}$ 

\putnotese{-25}{-28.9}{{\includegraphics
{wall.pdf}}

\end{layer}

putnotese の数値は、目安としては、左と上の余白 分だけ負の数にし、画像が用紙の左上の角からはじ まるように調整する。

弓削商船の平成29年度編入学の公表用解答を 例に紹介しておく。まず、ワードで指定された枠・ ヘッダ・フッタは図11のようになっている。それ を壁紙として、T<sub>E</sub>Xで用意した公表用解答をコンパ イルしたものが次のページの図12になる。

この方法は、どうだろうか。

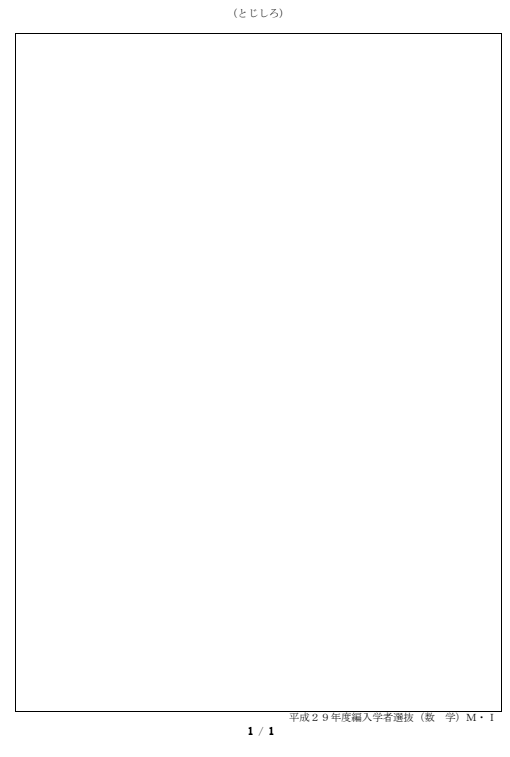

### 図11 用意された枠

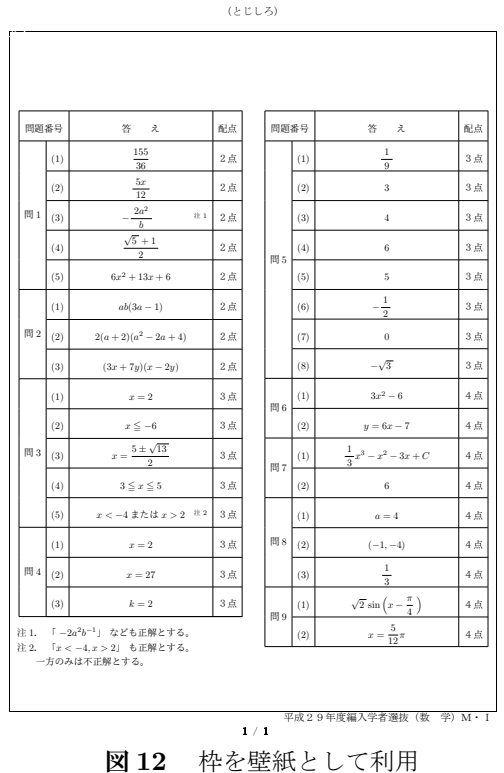

#### 9. 最後に

KFTCindy で作成した図・表を TFX 文書にレイ アウトするには、前節で紹介した ketlayer が有効 である。この原稿も ketlayer を使って図・表をレイ アウトしている。図・表に限らず ketlayer は、文字 列のレイアウトもできる。図・表の作成時に入れ忘 れた式などがあっても、図・表に重ねてレイアウト することができる。

KFTpic から始まる、効率的に正確な図を作成で きる KFTCindy は、今も発展を続けており、マクロ を利用する Addpackage も、2016 年5月に追加さ れたコマンドである。

もともと KETpic は、TFX での図・表の利用を考 えて開発されたものである。

不正確な図 (例えば補助線の間違い) が誤った結 論を誘発することは、文献 [2] 第4章(幾何学にお ける間違い)にも紹介されている。特に (p.175)、正 方形を幾つかの三角形に分け、長方形に組み替える と面積が変わってみえるという図は、有名だ。

KFTCindy のコマンド Figpdf により、作成した 図を適切なサイズの pdf ファイルに出力すること ができる。図の出力サイズに自動で調整された pdf でありワープロなどに貼り込むときに、そのまま使 えるので便利である。TFX に抵抗がある場合でも、

KFTCindy による正確な図の作成を試みてはどうだ ろうか。[url 4] は、KFTCindy での作図をより効率 的にするためのヒントとして参考になると思う。

#### 参考文献

[1] CAST<sub>F</sub>X 応用研究会「K<sub>F</sub>Tpic でらくらく T<sub>F</sub>X グラフ」、イーテキスト研究所、2011.

[2] A·S・ポザマンティエ, I・レーマン [著]、堀江 太郎 [訳] 「数学間違い大全集 誰もがみんなしくじっ ている!」, 化学同人, 2015.

[3] 小山透"TeX による学術専門書づくり",「数学 通信」,第11巻第1号,pp.62-73,2006.

# 参考 URL

[url 1] 「Ketpic.com」

- ( http://ketpic.com/ )
- [url 2] 「Scilab ユーザーグループ in Japan」
- ( http://scilab.na-inet.jp/ )
- [url 3] [CinderellaJapan]
  - ( https://sites.google.com/site /cinderellajapan/ )
- [url 4] 「KeTCindy による図入り教材の作成」
  - ( http://www65.atwiki.jp/ketcindy/ )

#### ロゴについて

TFX 文書において、TFX というロゴは、\TeX と いうコマンドで出力する。このようなロゴが使えな いときは、TeX (eが小文字)と表記することが共 通認識となっている [3]。

それにならって、KETpicの代用は KeTpic とし、 KFTCindy の代用は KeTCindy と表記することが 2016年3月末に、開発者の共通認識となった。

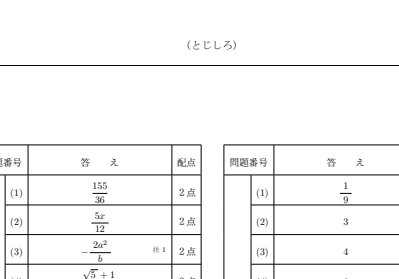